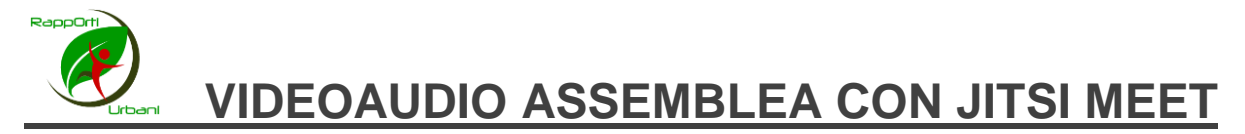

La video/audio assemblea attraverso la piattaforma gratuita **Jitsi Meet** è uno degli strumenti per attivare momenti assembleari a distanza nonostante le limitazioni imposte dalla emergenza Covid-19 per la nostra Associazione e per il nostro orto.

Lo strumento Jitsi Meet è estremamente semplice da utilizzare, occorre solo un pc portatile (con videocamera e microfono attivi) e una inquadratura ben illuminata, in modo che gli altri partecipanti possano vedere chiaramente coloro che intervengono.

## Come usare JITSI MEET

Jitsi Meet è disponibile sia come APP per apparati mobili, cioè smartphone, tablet, ecc (sistemi operativi iOS, Android) che come APP per personal computer (sistemi operativi Windows, Mac OS X, Linux). Ma a noi tutto ciò non occorre....infatti l'aspetto più interssante è che Jitsi Meet....

<u>...si può utilizzare direttamente dal proprio browser senza nessuna installazione !</u> (è consigliabile l'uso di Google Chrome).

Basta, infatti, semplicemente cliccare su <u>https://meet.jit.si/RAPPORTIURBANI</u> che è il link che vi è stato inviato via mail, oppure fare un copia/incolla o digitare l'indirizzo sopra riportato sul proprio browser e premere il tasto invio. Niente di più semplice !.

Vediamo comunque i passi per iniziare il collegamento:

- Fare clic sul link che vi è stato inviato <u>https://meet.jit.si/RAPPORTIURBANI</u> oppure aprire Google Chrome, inserire nella barra degli indirizzi il link sopra riportato e premere il tasto «invio» sulla tastiera (.....è la stessa identica cosa !).
- 2) Appena collegati a Jitsi Meet dare il consenso all'uso di microfono e videocamera !

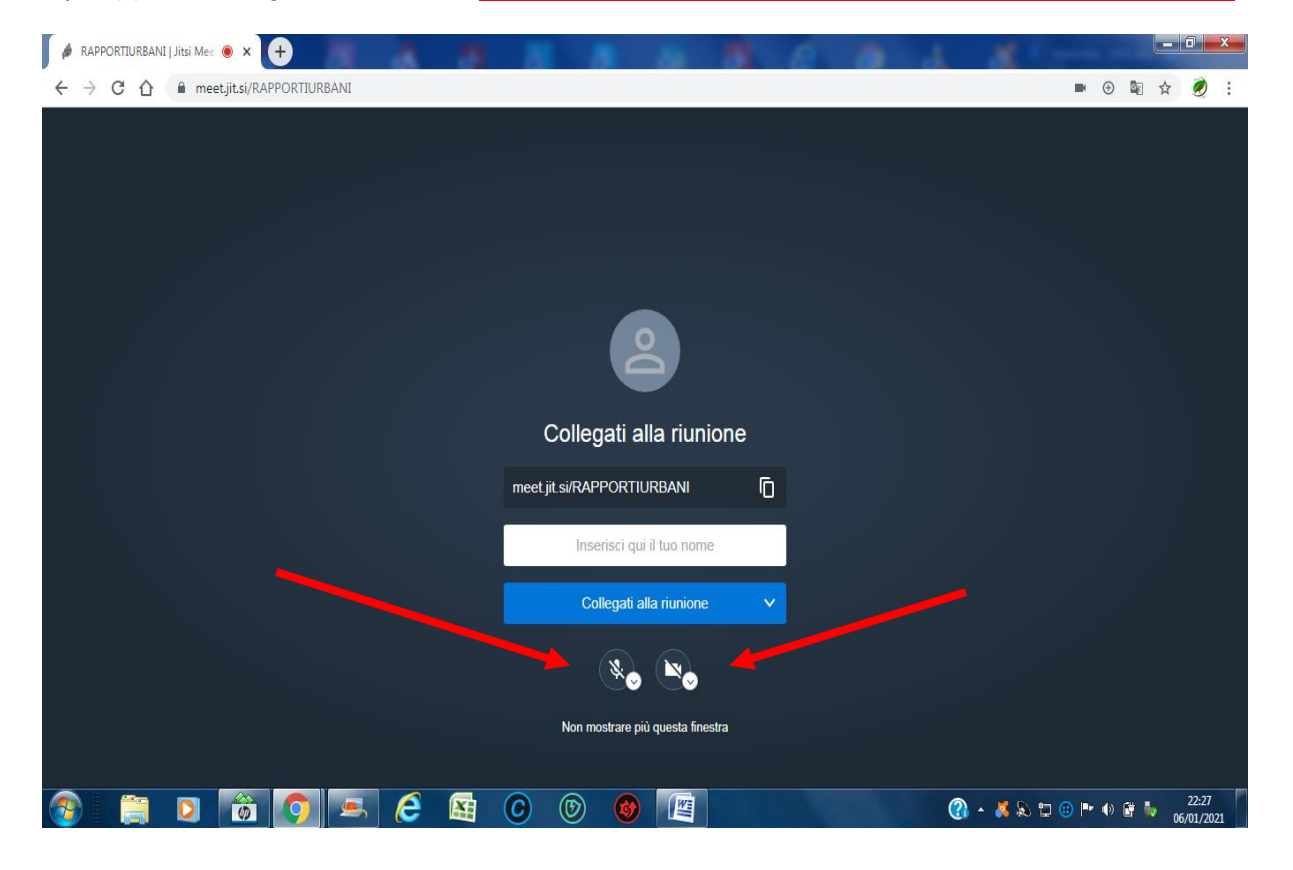

- 3. Impostare il proprio <u>nome e cognome</u> (rende riconoscibile, a tutti gli intervenuti, i vari interlocutori che intervengono alla audiovideo assemblea)
- 4. Cliccare poi sulla barra blu "Collegati alla riunione"

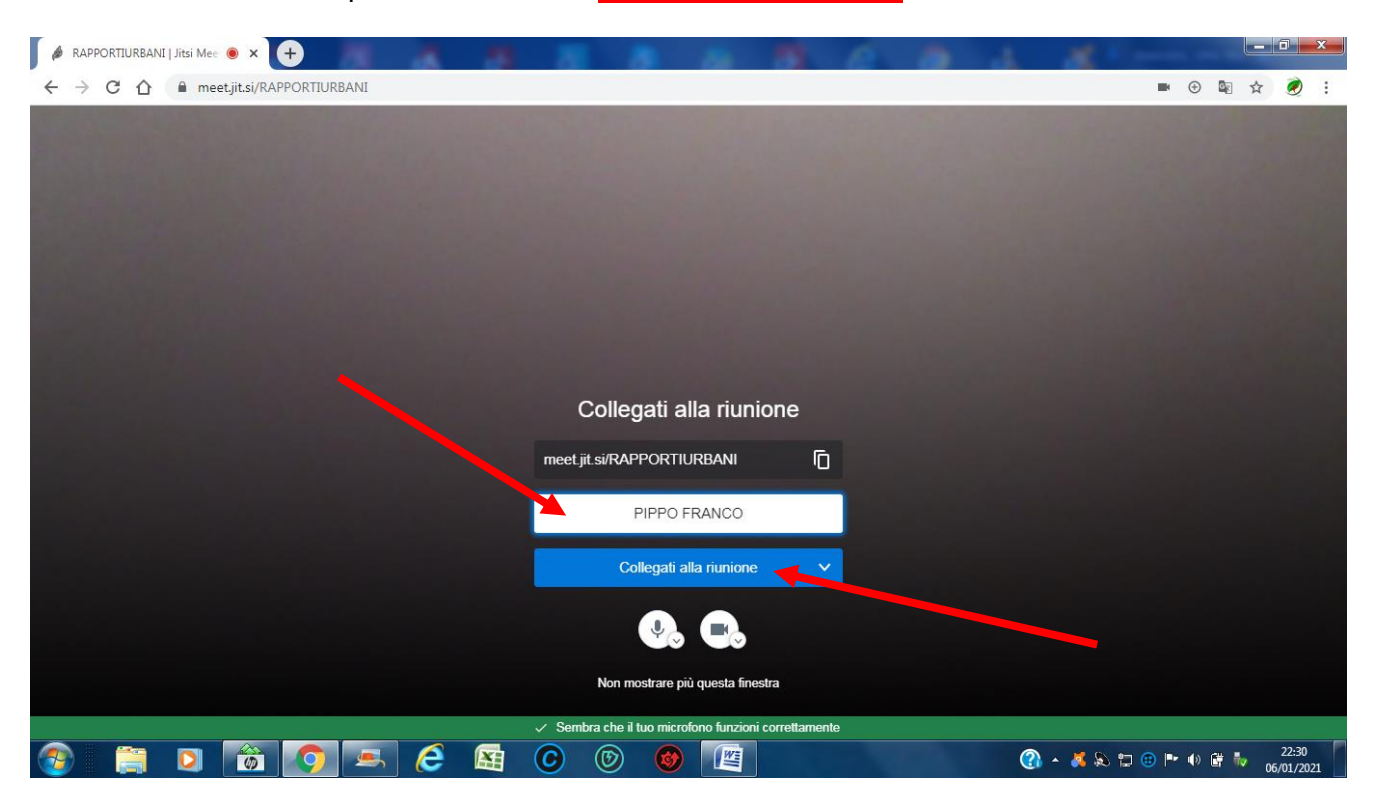

## **RICAPITOLIAMO LE FUNZIONI PRINCIPALI**

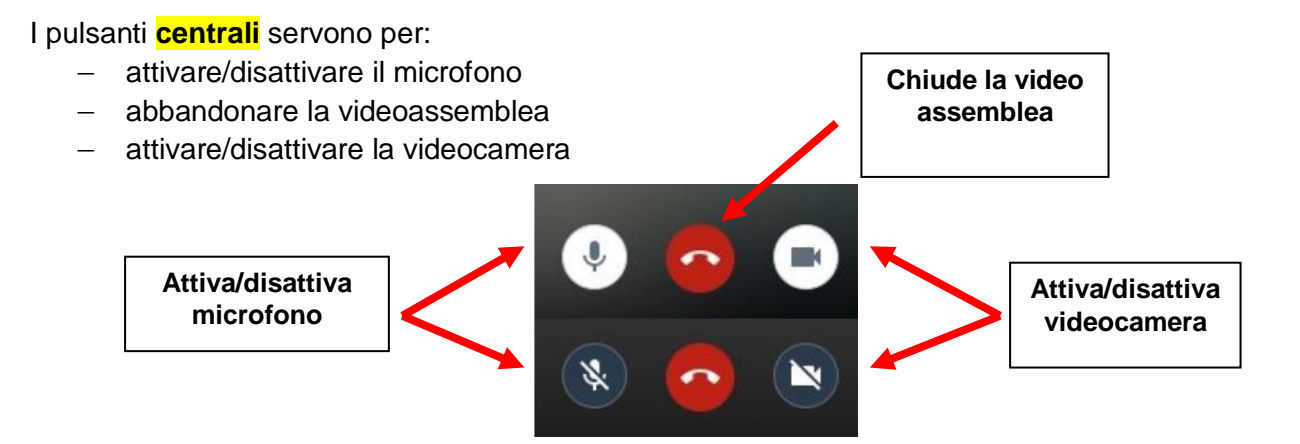

I pulsanti in basso a sinistra servono per:

- chiedere la parola (alzata di mano)
- condividere il proprio desktop
- scrivere o leggere messaggi provenienti da qualche membro della videoconferenza

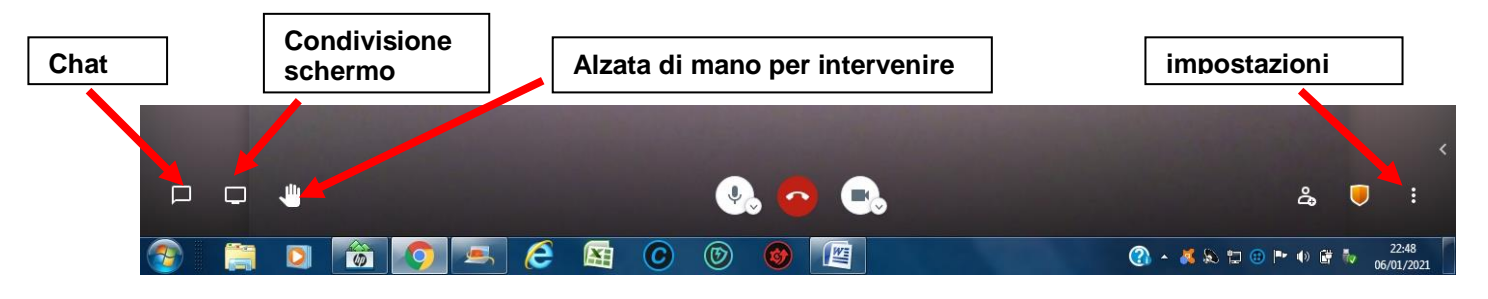